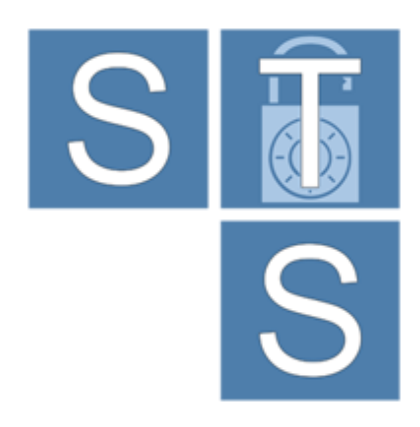

# Security Requirements Modeling Tool

## **RDL User Guide**

(rev 1.0)

For STS-Tool Version 2.1

Contact: <a href="mailto:ststool@disi.unitn.it">ststool@disi.unitn.it</a>

### Table of contents

| Introduction 1                                        |
|-------------------------------------------------------|
| Background 1                                          |
| Document Conventions 1                                |
| Installation                                          |
| Project Resources                                     |
| Anatomy of the RDL Plugin                             |
| Generation of River Definition Language applications2 |
| User Preferences 3                                    |
| Figures and Tables 4                                  |
| References                                            |

#### INTRODUCTION

The RDL plugin for STS-Tool permits to analyze and edit River Definition Language (RDL) applications.

It is assumed that the reader is familiar with RDL and its applications; discussions about the details of RDL specification are beyond the scope of this document. For further details please refer to [1].

This document covers version 1.0 of RDL plugin, it has been published January 15, 2016.

#### BACKGROUND

RDL plugin was designed and developed by Paolo Giorgini, Mattia Salnitri and Mauro Poggianella, which are part of the software engineering and formal method groups of University of Trento, Italy.

The main objective of the RDL plugin is to support the STS framework [2]. This is achieved by supporting the enforcement of security requirement by generating RDL code.

#### DOCUMENT CONVENTIONS

Menu actions, mouse click commands or any other UI labels or callouts are in bold:

**Delete** - deletes the selected element.

Sequences of actions that involve cascading menus are separated with an arrow:

From the main menu, click Help -> Install New Software

Sometimes it is necessary to distinguish between references to specific RDL elements and the concepts they represent. For example, RDL defines a **Project** element, but we may also refer to a project in a broader sense outside the context of the RDL. Whenever a RDL element is discussed, it will be highlighted in a different color and font:

An element is used to specify the data field inside type of business artefacts.

Usage Tips and hints are highlighted with a border:

 $\Im$  The text size can be changes using the preferences dialog.

Actions that may cause unexpected results are highlighted with a border:

If any of the above attributes are changed as a result of these settings, those changes will be reflected in the file when it is saved.

#### INSTALLATION

The RDL plugin is installed from STS-Tool. From the main menu, select Help -> Install New software (Figure 1). Next, select from the list of available plugins the SecBPMN2 plugin and the RDL Plugin, as shown in (Figure 2) and click Finish. Once the software has been installed, STS-Tool will restart automatically.

Help

! RDL plugin requires the SecBPMN2 plugin. Therfore the SecBPMN2 plugin will be installed even if it is not selected.

| Help | 1                            | BH B                                                                                            |                  |                      |
|------|------------------------------|-------------------------------------------------------------------------------------------------|------------------|----------------------|
| A B  | Show Change Log              | Available Software<br>Check the items that you whish to insta                                   | Л                |                      |
| ?    | Help Contents                | Name                                                                                            | Vers             | ion                  |
| ay . | Check for Updates            | SecBPMN2     SecBPMN2     Plugin     Plugin     Plugin     RDL Plugin     (Require the SecBPMS) | SecBPMN2 Plugin) |                      |
| ₽    | Install New Software         |                                                                                                 |                  |                      |
|      | About STS-Tool               |                                                                                                 |                  |                      |
| Fig  | gure 1 Install software menu |                                                                                                 |                  |                      |
|      |                              | Select All Deselect All                                                                         |                  |                      |
|      |                              | Details                                                                                         |                  | ۵.<br>۲              |
|      |                              | ?                                                                                               |                  | <u>Finish</u> Cancel |

Figure 2 Install New Software wizard dialog

#### **PROJECT RESOURCES**

Please visit the STS-Tool project website for new release announcements and other news concerning the project, here:

#### http://www.sts-tool.eu/

#### ANATOMY OF THE RDL PLUGIN

RDL plugin is composed by a textual editor for RDL which permits to read and edit RDL applications.

#### **GENERATION OF RIVER DEFINITION LANGUAGE APPLICATIONS**

RDL plugin permits to generate RDL applications from SecBPMN2 secure business processes, and modify the code of RDL applications. To generate RDL applications select Generate River project from the Diagram menu, as shown in Figure 3. This action will show a pop-up window with 4 text fields, as shown in Figure 4. The pieces of information to insert are:

- The name of the RDL package •
- Username, to be used to connect to RDL server •
- Password, to be used to connect to RDL server •
- File name prefix, that will be added to each RDL file created (optional). ٠

#### RDL plugin User Guide (Version 1.0.0)

| _                                         |                               | SH S                 |                      |                      |
|-------------------------------------------|-------------------------------|----------------------|----------------------|----------------------|
| Diag                                      | gram Window Help              | Generate RDI         | Applications         |                      |
|                                           | Add New Collaboration Diagram |                      | Applications         |                      |
|                                           | Disable validation            |                      | a valid package name |                      |
|                                           | Export image                  | Package name         |                      |                      |
|                                           | Generate RDL Applications     | Username             |                      |                      |
|                                           |                               | Password             |                      |                      |
| Figure 3 Generate RDL applications option |                               | tion Filename prefix |                      |                      |
|                                           |                               |                      |                      |                      |
|                                           |                               |                      |                      |                      |
|                                           |                               |                      |                      |                      |
|                                           |                               |                      |                      |                      |
|                                           |                               |                      |                      |                      |
|                                           |                               |                      |                      |                      |
|                                           |                               |                      |                      |                      |
|                                           |                               |                      |                      | <u>Finish</u> Cancel |
|                                           |                               |                      |                      |                      |
|                                           |                               |                      |                      | <u>Finish</u> Cancel |

Figure 4 Generate RDL applications wizard

The generation creates a folder in the project workspace called River applications, which contains one file for each RDL application generated. To open the files with the RDL editor, double click on the files.

#### **USER PREFERENCES**

The RDL plugin appearance and behavior can be customized from Eclipse Preferences settings. To access the Preferences dialog, from the main menu click window -> settings then select the RDL plugin category from the tree in the left of the dialog (see Figure 5).

| Preferences                                                  |                                                                                               |                                                 |
|--------------------------------------------------------------|-----------------------------------------------------------------------------------------------|-------------------------------------------------|
| type filter text                                             | RDL Editor                                                                                    | ↓ ↓ ↓ ↓                                         |
| Network<br>RDL Editor<br>STS Editor<br>> SecBPMNZ<br>Updates | River editor preference Default Text Keywords Strings Annotations Comments Placeholders Types | Color<br>Style None ▼<br>Restore Defaults Apply |
|                                                              |                                                                                               | OK Cancel                                       |

Figure 5 Preference dialog box for RDL

#### FIGURES AND TABLES

| Figure 1 Install software menu              | 2 |
|---------------------------------------------|---|
| Figure 2 Install New Software wizard dialog | 2 |
| Figure 3 Generate RDL applications option   | 3 |
| Figure 4 Generate RDL applications wizard   | 3 |
| Figure 5 Preference dialog box for RDL      | 3 |

#### REFERENCES

- [1] M. Salnitri, B. Achim and G. Paolo, "From Secure Business Process Models to Secure Artifact-Centric Specifications," *BPMNDS*, p. 15, 2015.
- [2] M. Salnitri, E. Paja and P. Giorgini, "Preserving Compliance with Security Requirements in Socio-Technical Systems," *Proceeding of Cyber Security and Privacy (CSP) forum*, 2014.